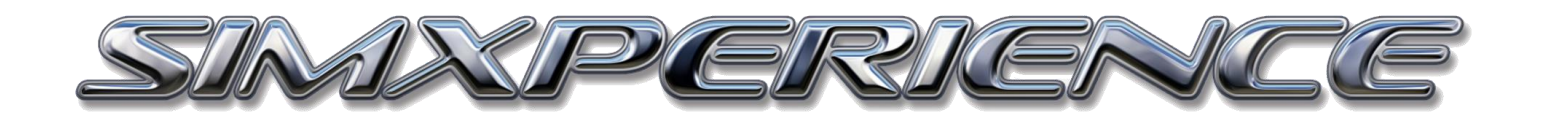

## SIM COMMANDER 4 QUICK START GUIDE

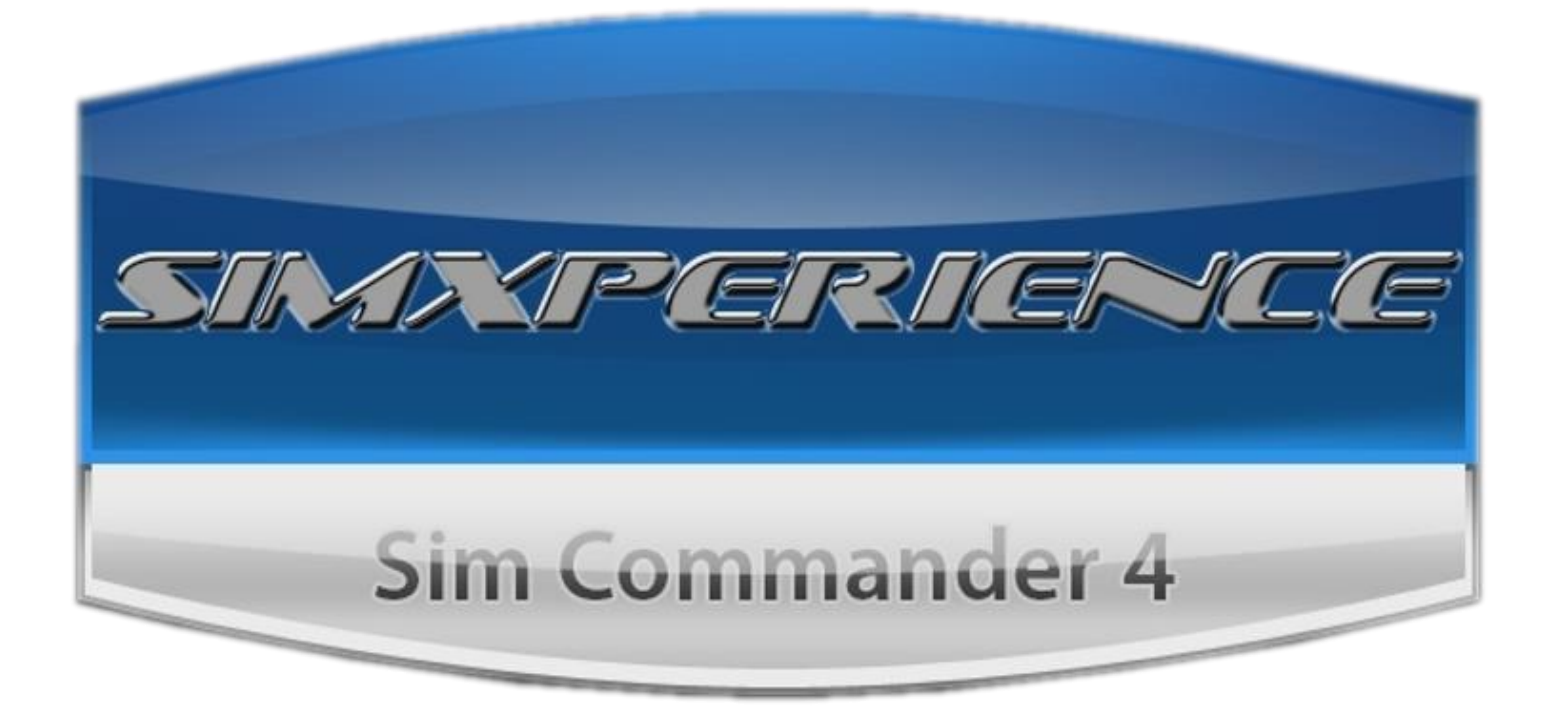

Sim Commander 4 is the SimXperience software suite that allows you to configure and tune your SimXperience products. This quick start guide will walk you through the initial setup to get you out on the track.

SC4 Quick Start Guide 1.0 | Copyright SimXperience 2018

## Sim Commander Setup and Installation

After your purchase, you will be provided with a link to download Sim Commander and a license key to activate it. You can also click <u>HERE</u> to download the most current version. To access your license code, log into <u>www.SimXperience.com</u>, click on *Store*, then go to *My Orders, Order Details*, and you will find it there. Please note, your license is limited to one activation. If you uninstall Sim Commander it will automatically reset your license. If you fail to uninstall and run out of activations, contact Customer Support.

| ID   | Product Name                                 | Options                                                                                                    | Item code              | Quantity | Price      | Amount  | Download | Serial Numbers / License Keys |
|------|----------------------------------------------|----------------------------------------------------------------------------------------------------|------------------------|----------|------------|---------|----------|-------------------------------|
| 2256 | SimVibe v4 -<br>Non<br>Commercial<br>License | Optional<br>Promo<br>Code:<br>   <br>Added<br>to Role:<br>SimVibe<br>Owners<br>Expiry<br>Date:<br>never<br>expires | SX-<br>SIMVIBE4-<br>NC | 1        | \$89.00 \$ | \$89.00 |          | License Key(s)                |

Once you download it, open or run it to start the installation process. Please note that Sim Commander will need some additional Windows applications to operate. If the install seems to hang, check your Windows task bar to see if something is waiting for you to advance the installation of one of these applications.

Once it's complete you will have the option to launch Sim Commander and then enter your license activation key.

You will need to be connected to the internet and once the license is accepted, you will then begin the Sim Commander setup wizard.

This wizard will help you configure your simulator and games for use with Sim Commander 4.

Click *Next* to advance to the Game Auto Detection feature. It will only detect

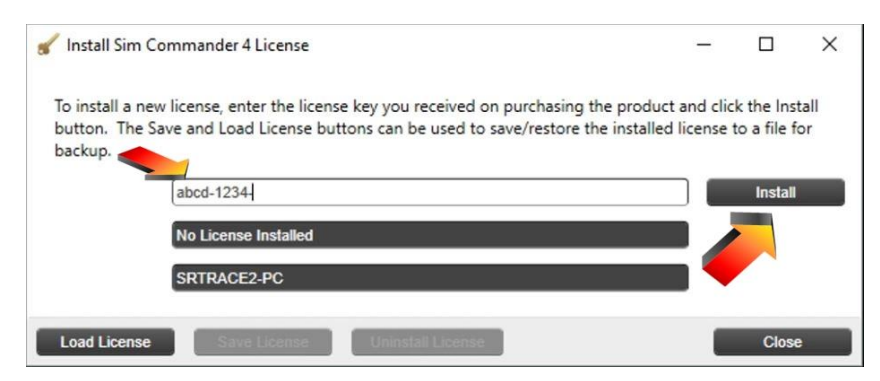

games that are installed in their default locations. If you have a game that is not installed in the default location, you can add it after the setup wizard is complete. Click *Next* to advance

Now you will pick the simulator type. For SimVibe and AccuForce wheel, you will select **Motionless Simulator**. If you own a Motion Simulator, you would have been given a Sim Commander license code that unlocked the variety of options for motion.

Note: The Motion Simulator option unlocks the ability to use all SimXperience hardware.

| 🚘 Setup Wizard |                                                                                                    |
|----------------|----------------------------------------------------------------------------------------------------|
| SimXperience   | Welcome to the Sim Commander 4                                                                                                    |
|                | This wizard will help you to quickly and easily prepare your simulator for use.                                                                  |
|                |                                                                                                    |
|                |                                                                                                    |
|                | This wizard will help you to configure your simulator and games for use with the SimXperience<br>Sim Commander 4 and its AccuMotion Output Mixer |
|                |                                                                                                    |
|                |                                                                                                    |
|                |                                                                                                    |
|                |                                                                                                    |
|                |                                                                                                    |
|                |                                                                                                    |
| *              | Please press Next to continue                                                                                                    |
|                | Cancel Back Next                                                                                                    |

| Setup Wizard - Simulator | Specific Configuration  |                                  |                 | <u>1997</u> 2 |    | ×   |
|--------------------------|-------------------------|----------------------------------|-----------------|---------------|----|-----|
| SimXperience             | Sim Commande            | r Configuration                  |                 |               |    |     |
|                          | Please select your simu | lator type.                      |                 |               |    |     |
|                          |                         |                                  |                 |               |    |     |
|                          |                         | Simulator Type                   | 2               |               |    |     |
|                          |                         |                                  | v               |               |    |     |
|                          |                         | Other SX-3000 / SX-4000 Based Si | imulator Design |               |    |     |
|                          |                         | SimXperience GS-4 G-Seat         |                 |               |    |     |
|                          |                         | SimXperience GS-5 G-Seat         |                 |               |    |     |
|                          | 3/                      | SimXperience Stage 1 & 2 (2DOF)  | ) + GS5         |               |    |     |
|                          | Be sure to select the   | SimXperience Stage 3 & 4 & 5 (3) | DOF) + GS5      |               |    |     |
|                          |                         | Motionless Simulator             |                 |               |    |     |
|                          |                         | SimXperience Stage 1 or 2 (2DOF  | )               |               |    |     |
|                          |                         | SimXperience Stage 1 & 2 (2DOF)  | ) + GS4         |               |    |     |
|                          |                         | )                                |                 |               |    |     |
| × *                      |                         | DOF) + GS4                       |                 |               |    |     |
| **                       |                         | SimXperience Rear Traction Loss  | Only            |               |    |     |
|                          | <u>.</u>                |                                  |                 |               | -  |     |
|                          |                         |                                  | Cancel          | Back          | Ne | ext |

Select the appropriate simulator based on your hardware and then click Next. If you have a 2DOF or 3DOF simulator, you will now map your actuator serial numbers based on their physical position. Click the dropdown box to display your actuator serial numbers.

| Setup Wizard - Simulator | Hardware Settings                                                                                                    | - 🗆 ×                                                     | Setup Wizard - Simulator | Hardware Settings                                                                                                    | - 🗆 X                                                                |
|--------------------------|----------------------------------------------------------------------------------------------------|-----------------------------------------------------------|--------------------------|----------------------------------------------------------------------------------------------------|----------------------------------------------------------------------|
| SimXperience             | Hardware Configuration                                                                                                    |                                                           | SimXperience             | Hardware Configuration                                                                                                    |                                                                      |
|                          | #tiSXHeader   #tiGS5Header   Advanced Intelligent   MODEL SONS 010 15   S/M A3000448   Please assign your actuator locations by serial number. The left when standing behind the simulator.   Left ~   Right ~   Rear ~ | Cylinder<br>O ASO3<br>C (PNP)<br>actuator is on your left |                          | #tiSXHeader   #tiGS5Header   Image: Constraint of the second second | 11 Cylinder<br>150 ASO3<br>10 (PNP)<br>Ieft actuator is on your left |
|                          | Cancel                                                                                                    | Back Next                                                 |                          | Cancel                                                                                                    | Back Next                                                            |

Click **Next** to advance to the SimVibe Audio Configuration. For detailed SimVibe configuration, please reference this document. <u>SimVibe Setup Guide</u>

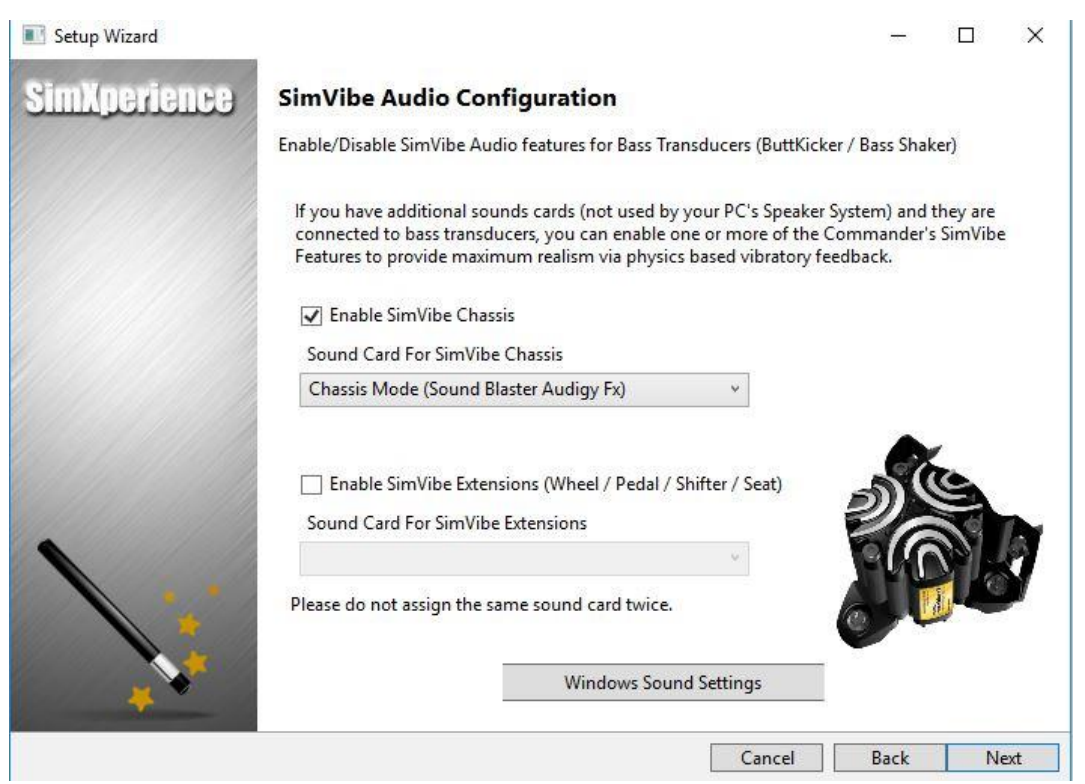

Click *Next* once you have configured SimVibe. You will now enable come to the *AccuForce Steering Configuration* page. Only check this option if you own a SimXperience AccuForce wheel.

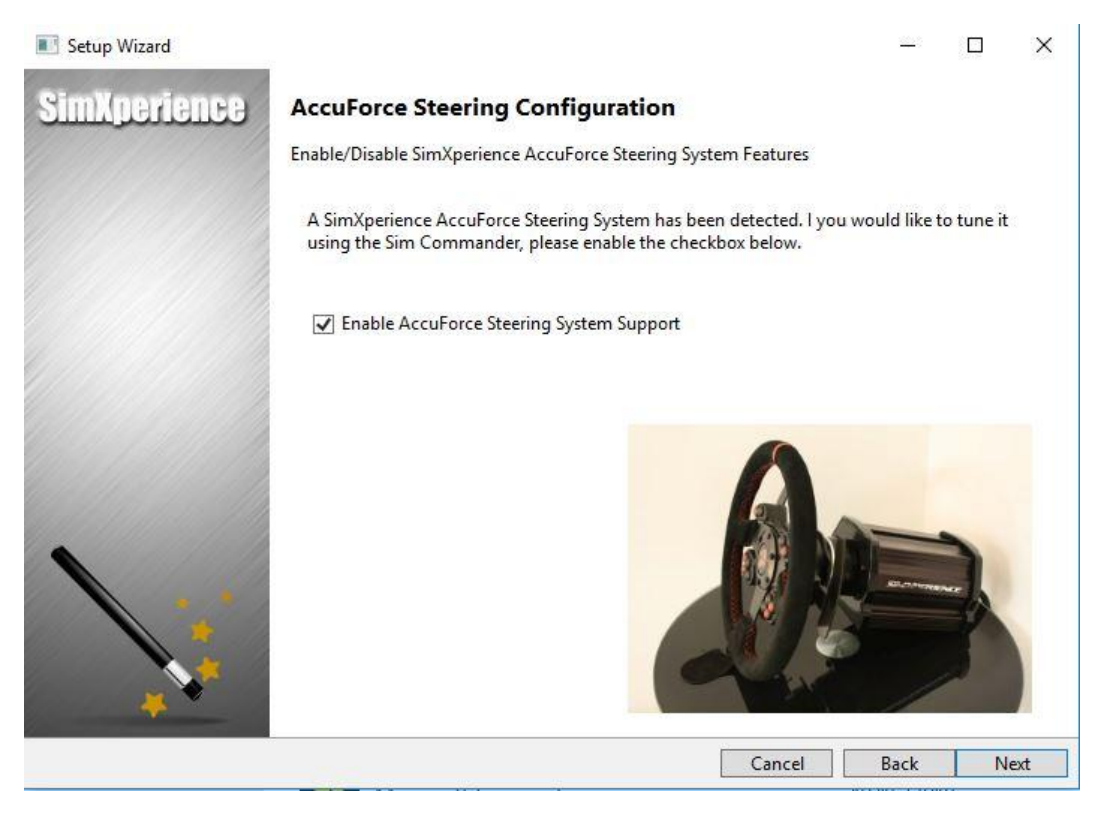

Now that you have configured your hardware, Sim Commander will Auto Detect your supported titles for configuration. If you have installed your titles in locations other than default, you may need to manually configure them for use with Sim Commander.

| Setup Wizard - SimXperien | ce Install-N-Drive Auto Detection                                                                                         | 1 <u>00</u> 2 |         | ×   |
|---------------------------|----------------------------------------------------------------------------------------------------|---------------|---------|-----|
| SimXperience              | SimXperience Install-N-Drive Auto Detection                                                                               |               |         |     |
|                           | Press the 'Auto Detect' button to to automatically install and configure Sir<br>for each installed game, mod and vehicle. | m Setups      | and Mot | ion |
|                           | Auto Detect                                                                                                    |               |         |     |
| *                         | Do Not Auto Detect and Configure Manually (Not Recommende                                                                 | d)            |         |     |
|                           | Cancel                                                                                                    | Back          | Ne      | ext |

After clicking *Auto Detect*, Sim Commander will report on the *Sim Setup Buttons* that were created. Click *Next* to advance.

| Setup Wizard - SimXperier | -                                                                                                    |                  | ×                              |            |          |     |
|---------------------------|----------------------------------------------------------------------------------------------------|------------------|--------------------------------|------------|----------|-----|
| SimXperience              | SimXperience Install-N-Drive A<br>Press the 'Auto Detect' button to to automat<br>for each installed game, mod and vehicle. | <b>Auto Dete</b> | <b>ction</b><br>nd configure : | Sim Setups | and Moti | on  |
|                           |                                                                                                    |                  |                                |            |          |     |
|                           |                                                                                                    |                  | _                              |            |          |     |
|                           | A<br>SimXperience Install-N-Drive succe                                                                                     | uto Detect       | ed 5 Sim Setu                  | p Buttons  |          |     |
| *                         |                                                                                                    |                  | Cancel                         | Back       | Ne       | ext |

Now that you have finished the hardware and software configuration, Sim Commander will ask you about a few more preferences and then you are ready to get on track.

Once you launch Sim Commander, you will be met with the primary user interface and it will ask you if you want to log in. It's <u>highly recommend</u> that you log in to download current updates. The same user name and password you created to purchase SimVibe from the SimXperience website will be used here for you to log in. If you click the *Remember Me* check box, it will automatically log you in every time you launch Sim Commander and check for an update and download it.

Click on it to install.

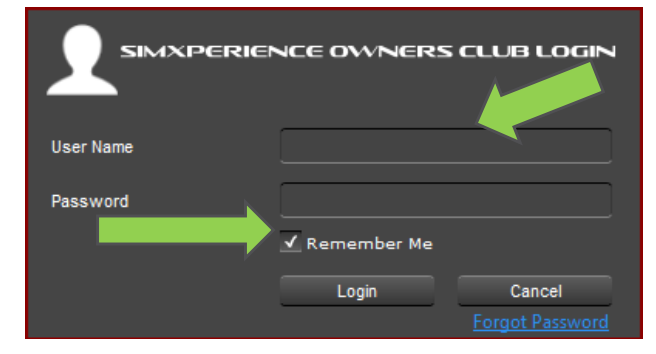

If there is an update available, you will see a notification at the bottom of the main Sim Commander 4 interface

🧭 Updates are Ready

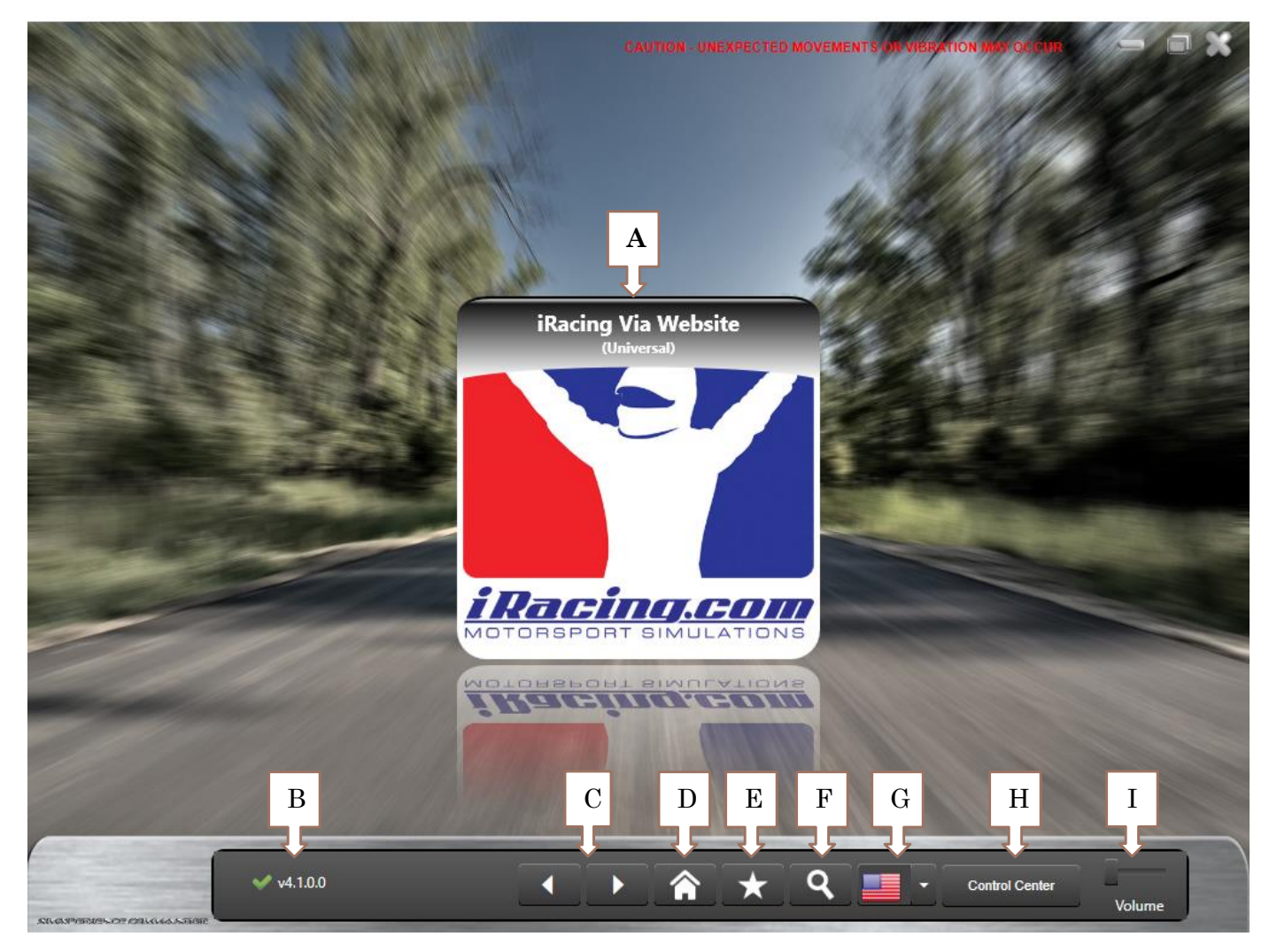

## Getting to know the Sim Commander main user interface

| A: Sim Setup Button to launch game (double click) | F: Search Sim Setup Buttons for specific Game / Vehicle / Track |
|---------------------------------------------------|-----------------------------------------------------------------|
| B: Sim Commander Version / Update location        | G: Change default language of Sim Commander                     |
| C: Navigate Sim Setup Buttons                     | H: Navigate to the Sim Commander Control Center                 |
| D: Reset navigation to show all Sim Setup buttons | I: Adjust music volume of Sim Commander user interface          |
| E: Click to show Favorite Sim Setup Buttons       |                                                                 |

You are now ready to drive in your favorite simulation with SimCommander and we hope you enjoy it! From the main user interface, double click on a *Sim Setup Button* to launch the racing title of your choice.

Additional Guides:

- <u>How to Auto-Tune</u> MUST READ to get the most out of your SimXperience product!
- <u>Create Auto-Tune from game that doesn't support lap logging</u> ex. Forza Motorsport 7
- <u>SimVibe Setup and Configuration</u>

If you have any questions or issues, please contact us at <u>customersupport@simxperience.com</u>.